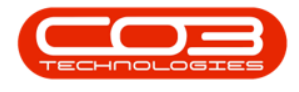

## **SALES**

## **SERVICES - REQUESTS**

A service request is raised for a Purchase Order or Purchase Requisition, where a Third Party Sub Contracting Service is required.

The Service Requests tile will list the Service Requests for a Service. **No modifications and/or additions can be made.** 

To create a Service Request for a Purchase Order, click on the link to redirect to <u>Introduction to Service Requests</u>.

**Ribbon Access:** Sales > Services

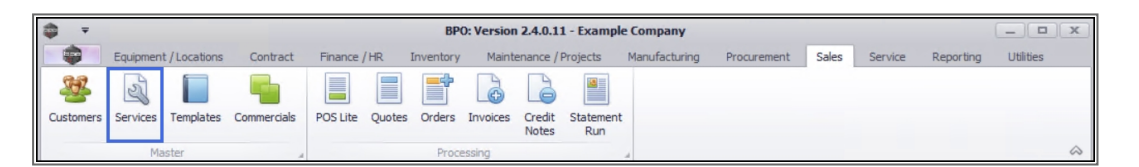

- 1. The *Service Listing* screen will be displayed.
- 2. Select the *Site* you wish to work in.
  - The example has *Durban* selected.
- 3. Select the *Status* of the Service Request.
  - The example has *Active* selected.
- 4. Click on the *row* of the *service* you wish to create a Request for.
- 5. Click on the *Requests* tile.

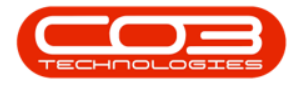

|                            | O ServiceCode | ServiceDescription          | Type | Class        | Rate     | Units        | TaxType | TaxRate | Status |  | 1 |
|----------------------------|---------------|-----------------------------|------|--------------|----------|--------------|---------|---------|--------|--|---|
| unctions                   | • #D:         | 100                         | 80c  | * <b>D</b> ¢ | =        | * <b>0</b> ¢ | REC.    | =       | ROC    |  |   |
|                            | STCD          | Short Term Contract Deposit | INT  | SER          | 1.000.00 | ea           | VAT     | 15.00   | A      |  |   |
|                            | INST          | Installation Fee            | INT  | SER          | 1,200.00 | ea           | VAT     | 15.00   | A      |  |   |
|                            | DEL           | Delivery Fee                | INT  | SER          | 550.00   | ea           | VAT     | 15.00   | A      |  |   |
|                            | DEA           | Dealer Service Fee          | EXT  | SER          | 350.00   | ea           | VAT     | 15.00   | A      |  |   |
|                            | SET           | Settlements                 | INT  | SER          | 500.00   | ea           | VAT     | 15.00   | A      |  |   |
|                            | INSP          | Inspection                  | INT  | SER          | 650.00   | ea           | VAT     | 15.00   | A      |  |   |
| Processing<br>Requisitions | TOLL          | Toll Fee                    | EXT  | SER          | 250.00   | ea           | VAT     | 0.00    | A      |  |   |
|                            | MYS           | Meter Yield Short Fall      | INT  | SER          | 500.00   | ea           | VAT     | 15.00   | A      |  |   |
|                            | CLA           | Cleaning Fee                | INT  | SER          | 500.00   | ea           | VAT     | 15.00   | A      |  |   |
|                            | DES           | Design consultation         | INT  | SER          | 750.00   | ea           | VAT     | 15.00   | A      |  |   |
|                            | PRI           | Printing                    | INT  | SER          | 350.00   | ea           | VAT     | 15.00   | A      |  |   |
| Purchase Orders            | TEST          | Test Service                | INT  | SER          | 550.00   | ea           | VAT     | 15.00   | A      |  |   |
|                            | INST          | Installation Fee            | INT  | SER          | 1,200.00 | ea           | VAT     | 15.00   | A      |  |   |
|                            | CALL          | Call Out Fee                | INT  | SER          | 450.00   | ea           | VAT     | 15.00   | A      |  |   |

6. The *Service Requests for Service Code [service code]* will display.

Note that this is a view only screen and you will not be able to make any changes to the information on this screen.

- 7. A list of all the Service Requests linked to the Service is listed.
- 8. You can export the list to a Microsoft Excel Spread Sheet, by clicking on Export.
- 9. Click on *Back* to return to the *Service Listing* screen.

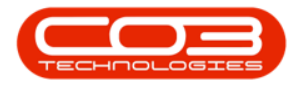

| F Contract Service Requests for Service Code TOLL - BPO: Version 2.4.0.11 - Example Company |                       |                               |                     |                      |              |                        |            |  |  |  |
|---------------------------------------------------------------------------------------------|-----------------------|-------------------------------|---------------------|----------------------|--------------|------------------------|------------|--|--|--|
| Home Equipment / Locations                                                                  | Contract Finance / HR | Inventory Maintenance         | e / Projects Manufa | acturing Procurement | Sales Serv   | ice Reporting Utilitie | es — 🗗 🗙   |  |  |  |
| Edit Delete<br>Maintenance                                                                  | spaces<br>Process     | rban Refresh                  | Export              | 8                    |              |                        | \$         |  |  |  |
|                                                                                             |                       |                               |                     |                      |              |                        |            |  |  |  |
| WOCode WODescription                                                                        | SourceRef             | SourceDesc                    | CustomerCode        | CustomerName         | DeptCode     | DeptName               | SourceType |  |  |  |
| Y 100 100                                                                                   | R <b>E</b> C          | 1 <b>0</b> :                  | * <b>0</b> ¢        | 1 <b>0</b> 1         | H <b>O</b> C | 8BC                    | 8 🖬 c      |  |  |  |
| WO0001152 installation of dients asset                                                      | CN0000422             | installation of clients asset | HOP001              | Hope Works (Pty) Ltd |              | -7                     |            |  |  |  |
| WO0002263 1234 - Test ctrt request cr.                                                      | PRJ0000394            | 1234 - Test ctrt request cr   | HOP001              | Hope Works (Pty) Ltd |              | •                      |            |  |  |  |
|                                                                                             |                       |                               |                     |                      |              |                        |            |  |  |  |
| 4 C                                                                                         |                       |                               |                     |                      |              |                        |            |  |  |  |

MNU.065.009

Help v2.5.0.14 - Pg 3 - Printed: 25/06/2024

CO3 Technologies (Pty) Ltd © Company Confidential